# 2022 年佛山市中医院中医住院医师规范化培训 招录理论考试指引

#### 一、考试说明

为了做好 2022 年佛山市中医院中医住院医师规范化培训招 录理论考试(以下简称"本次考试")工作,编制了考生工作手 册。本手册对测试流程、考前准备、手机考注意事项等进行了详 细介绍。

#### 二、考试纪律

- 本次考试采用手机考形式,考生需考前准备一台手机用于考 试,同时准备一台有摄像头的电脑或另一台手机用于监考;需 保证设备有稳定的网络环境及充足的电量。
- 各考生均需在考前使用监考设备进入钉钉视频会议,调整好 监控角度,考试环境需安静。
- 3. 考前由监考老师逐一核查身份信息,确保考生本人参考。
- 所有考生务必准时进入考试,超过 15 分钟不得进入,考试 开始 30 分钟后方可交卷。
- 5. 考试过程中应保持安静,考生不得讲话、吃东西和走动。
- 6. 考试中途考生不得无故离开监控画面,违者按放弃考试处理。

- 考生在考试过程中有任何疑问等情况,举手示意监考老师解决。
- 8. 考生交卷结束后统一关闭视频监控。
- 三、测试/考试流程

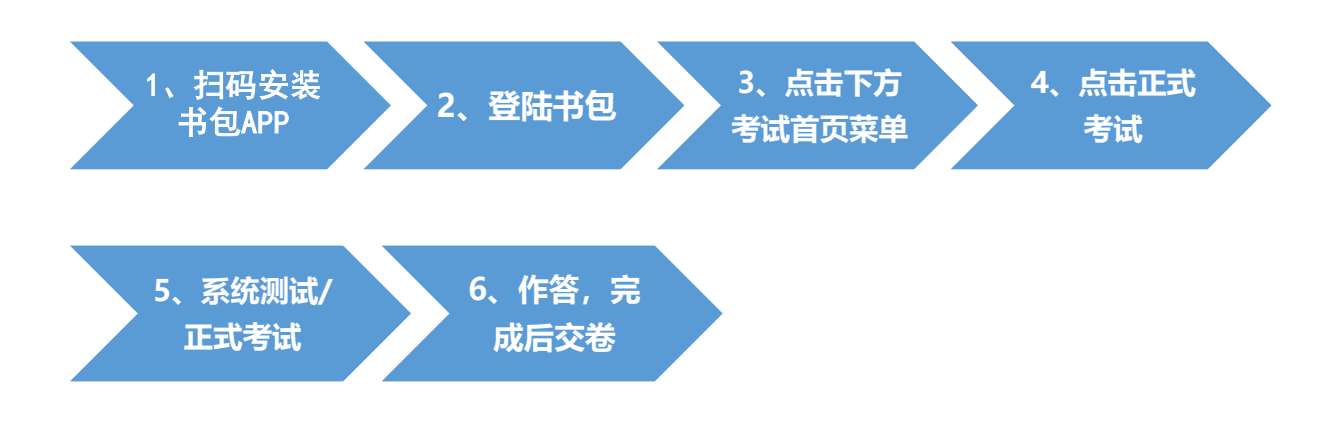

- 四、考前准备
- 1. 下载医学电子书包 APP

考生扫描下方二维码或在各大应用商店搜索国家医学电子 书包,下载考试端(国家医学电子书包 APP),无需注册,账号 详见考试名单,密码统一为六个0。

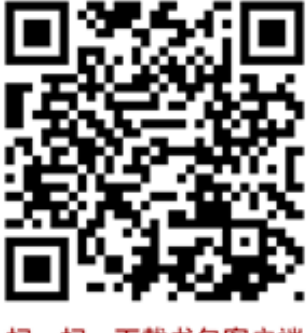

扫一扫, 下载书包客户端

注:确保书包 APP 版本在 3.4.18 及以上,并能够正常登录,否则无法正常 考试。版本信息查看方法:登录书包 APP 后,在我的——右上角设置——版本 信息中查看。

#### 2. 考前测试

参加考试的人员需在6月7日10:00-10:30 模拟测试期间自 行登录系统进行模拟测试。考生登录书包 app (使用已导入的账 号登录,账号为手机号或身份证号,初始密码为六个0,如已更 改请用更改后的密码),点击考试,进入考试系统首页。

进入考试系统首页后,点击我的考试,进入考试列表,选择 对应的试卷"2022年中医住培医师年度测试卷"进行考前测试。

考前测试流程同正式测试流程,具体流程见上方《四、正式 测试-开始考试》。

#### 五、正式测试

#### 1. 时间安排

考试名称:佛山市中医院 2022 年中医住培招录理论考试时长:6月7日15:30-16:30,共60分钟题型:单选题、多选题;其中中医 60-70%,西医 30-40%。

#### 2. 打开监控

1) 使用有摄像头的电脑或者手机,下载并安装"钉钉"。

3

2)考生需考前 60 分钟启用钉钉并登录,进入由监考老师发起的 钉钉视频会议。进入会议后考生需调整好拍摄角度,直到可 以看清考试现场。如下图:

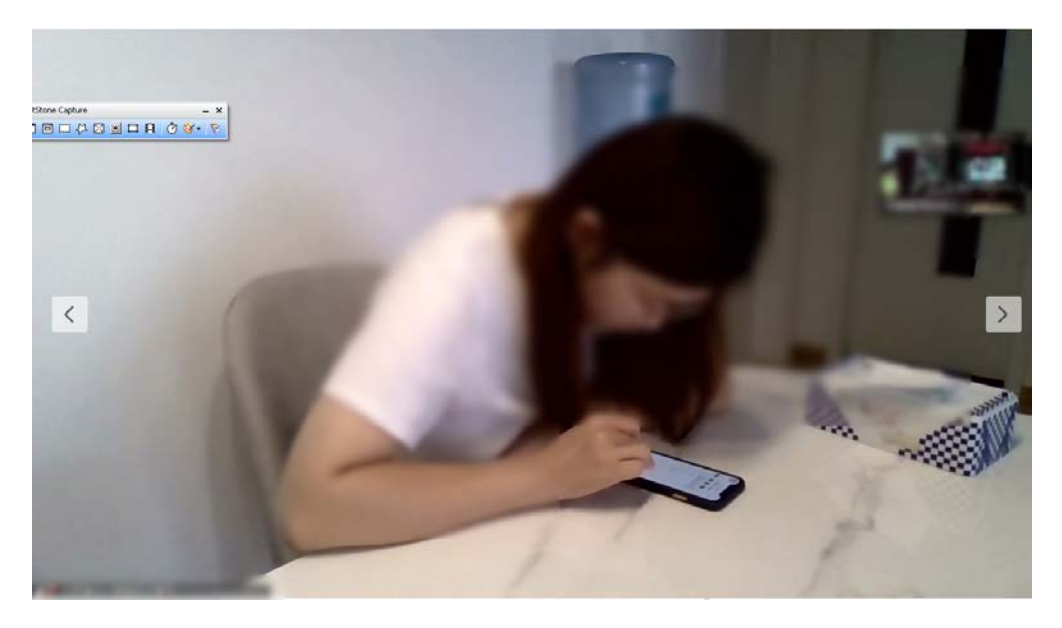

## 3. 开始考试

考生登录书包 app,点击下方考试菜单,进入考试系统首页,点击我的考试进入考试列表,选择对应的考试,点击开始考试即可进行答题。操作流程如下:

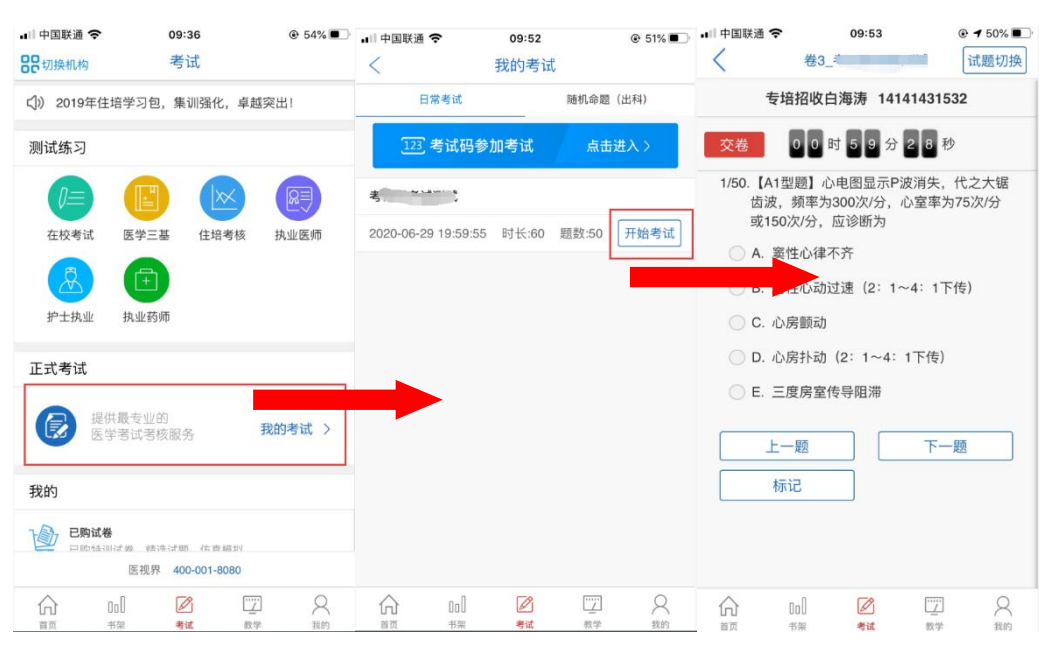

试题作答完毕后,点击交卷按钮,点击确认提交试卷,提示 试卷提交成功即完成本场考试。提交试卷时看到"试卷提交成功" 或返回后在我的考试列表中看到"已交卷"才表示交卷成功,方 可离场。

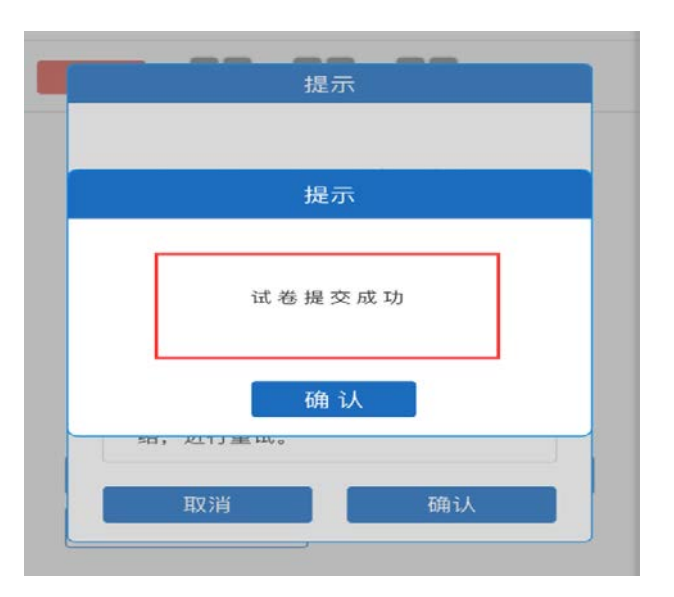

考试过程中如果遇到需要解锁考试的情况,请联系监考老师, 请监考老师输入考试验证码(解锁码)进行解锁。

## 六、手机考注意事项

- 1. 设备要求
- 1) 手机系统版本要求:苹果手机系统要求 iOS10(不含)以上, 安卓手机系统版本要求在安卓 5.0(不含)以上。
- 2) 手机配置要求:内存 512M 以上,存储空间 500M 以上,分辨 率要求 1280\*720 以上。
- 3) 手机 4G 或 3G 移动网络畅通。
- 2. 确保考试时手机电量充足, 支持 2 个小时以上的连续使用。如

果手机续航不太好的话可以带上移动电源。

 3. 请考生将手机屏幕待机时间调至 10 分钟以上,以免出现手机 锁屏现象影响考试。

4. 考试期间保持网络通畅, 建议使用 4G 或 5G 网络进行考试。

5. 考试前,请关闭占用网络资源的相关应用程序,将手机状态调 整为最佳状态。

 6.考生在考试过程中遇到网速慢、断线等情况,不要着急,可以 选择关闭移动网络,然后再开启,即可继续答题考试。

7.考生在考试过程将手机调整为静音状态,建议考生在考试前退 出微信、QQ等聊天软件,将手机设置为来电转移状态,保持考 试状态,避免考生在考试过程中出现锁屏状态,若考生在考试过 程中,查看微信、QQ,BAIDU搜索、接听电话、截屏等,手机会 被自动锁定,锁定后考生将不能继续答题。若考生手机被锁定 5 次后,系统将进行自动交卷处理。若考生考试界面被锁定,请及 时致意监考老师,进行解锁,解锁后方可继续答题。

#### 七、常见问题及解决办法

 ① 登录医学电子书包 APP 或考试客户端时,输入账号和密码后, 提示"用户名或密码不正确"怎么办?

请核对账号和密码输入是否正确,如更改过密码,请输入更 改后的密码。如果忘记密码,则点击找回密码,按照所示流 程进行密码找回。

## 进入考试列表后,没有试卷怎么办,试卷不是本人所考专业 怎么办?

返回考试系统首页,在左上角"切换机构"处确认当前选中 的机构是要考试卷所在的机构,然后再次点击"我的考试" 进入,反复几次,如果还是看不到试卷或试卷不是本人专业, 则反馈给监考老师,由监考老师联系客服(400-001-8080) 解决。

#### 3. 考试过程中有图片显示不了

网速不好导致图片加载较慢。<mark>请通过点击刷新按钮(刷新后</mark> 停顿数秒)进行解决。

 4.考试过程中图片太小,看不清可点击图片占位图,手机上用手 势缩放功能放大图片进行查看。

## 5. 考试过程中不小心退出了医学电子书包 APP, 怎么办?

如果未关闭进程则调出进程,解锁考试后可以继续考试。如果 App 异常退出,可重新登录 APP,且必须进入考试列表,点击继续,进入后解锁继续作答。

#### 6. 考试过程中不小心点了交卷, 怎么办?

点击交卷时会有确认提醒,点击确认交卷后,将无法恢复, 请慎重点击。

## 7. 再次进入考试时,所考试卷显示已交卷

如果确认是正常交卷,则可放心离场。如果是异常情况,可向监考老师反馈,联系医视界客服解决。

7

## 8. 试题作答完毕后,点击交卷按钮,长时间没反应怎么办?

因集中交卷占用网络资源大,部分考生手机会出现转圈现象, 请考生耐心等待片刻后,会提示交卷成功,点击确认即可。如果 持续等待很长时间,则关闭进程后重新进入尝试提交。如果还是 不行则寻找考务人员反馈解决。

9. 出现问题后先反馈给基地老师或监考老师进行处理。